## Affichage des paiements des opérations (saisis dans Galion)

- création d'une requête sur le territoire dont vous êtes gestionnaire
- mise en forme du rapport

## > Créer un nouveau Web-i

- > Dans « Nouveau » (barre de menu) puis choisir Document Web-Intelligence
- Clic sur SISAL 2 (Univers complet)
- > Clic pour ouvrir la classe Gestionnaires
- > Glisser l'objet choisi : Nom EPCI (par exemple) dans la zone de filtre de la requête

choisir votre EPCI dans la liste de valeur ou bien le saisir directement (attention il doit être orthographié exactement comme dans la liste sinon le résultat de la requête ne sera pas conforme à vos attentes)

> Glisser également ce même objet choisi : Nom EPCI (par exemple) dans la zone objets du résultat (cette donnée servira dans le rapport)

- Clic pour ouvrir la classe <u>Opérations</u>
- > Glisser les objets choisis : « n°opération », « Nom opération », « Année de gestion »
- > Clic pour ouvrir la classe <u>Paiements</u>
- > Glisser les objets choisis : « Date acompte », « paie soldée », « montant TTC acompte »
- Exécuter la requête

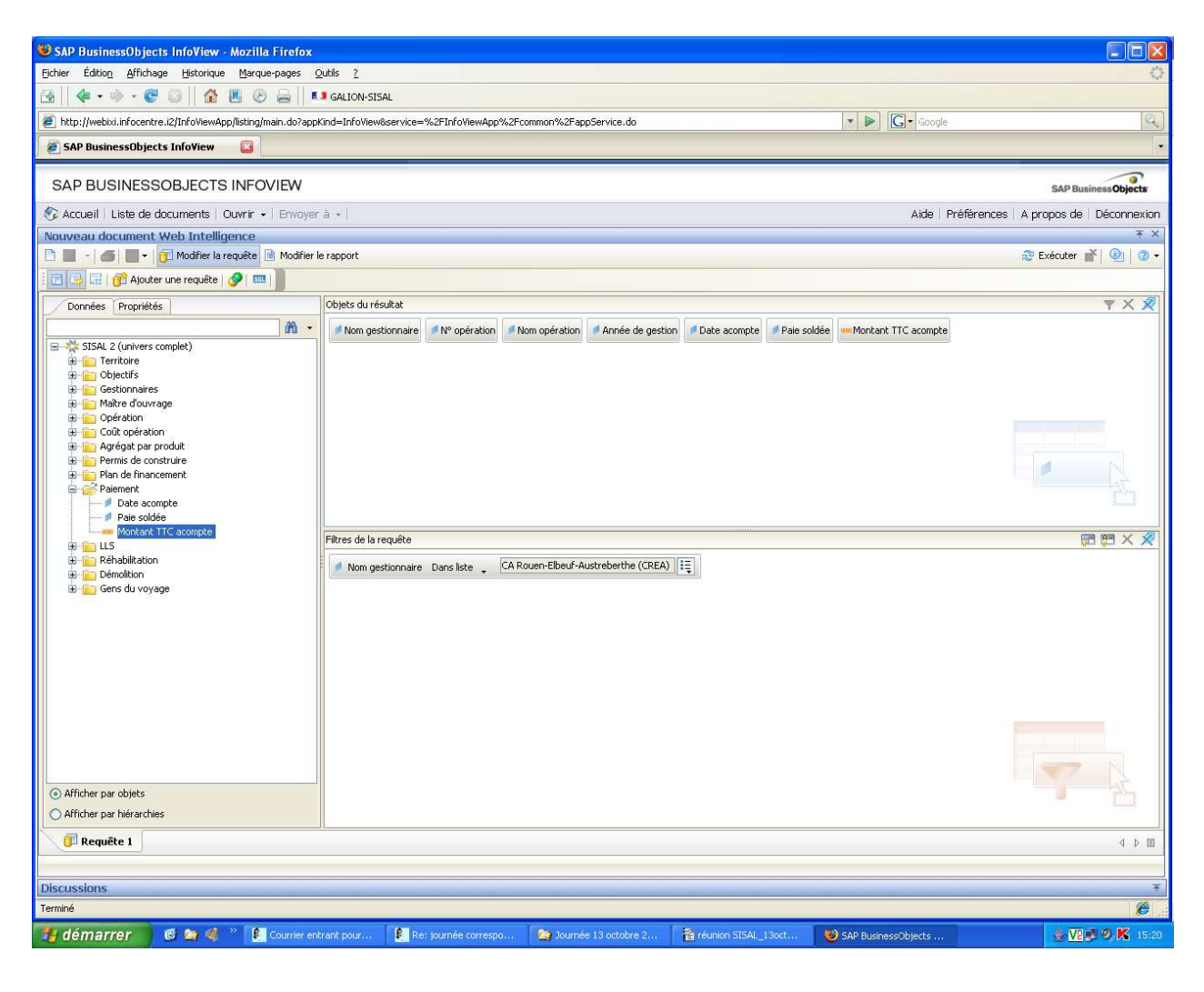

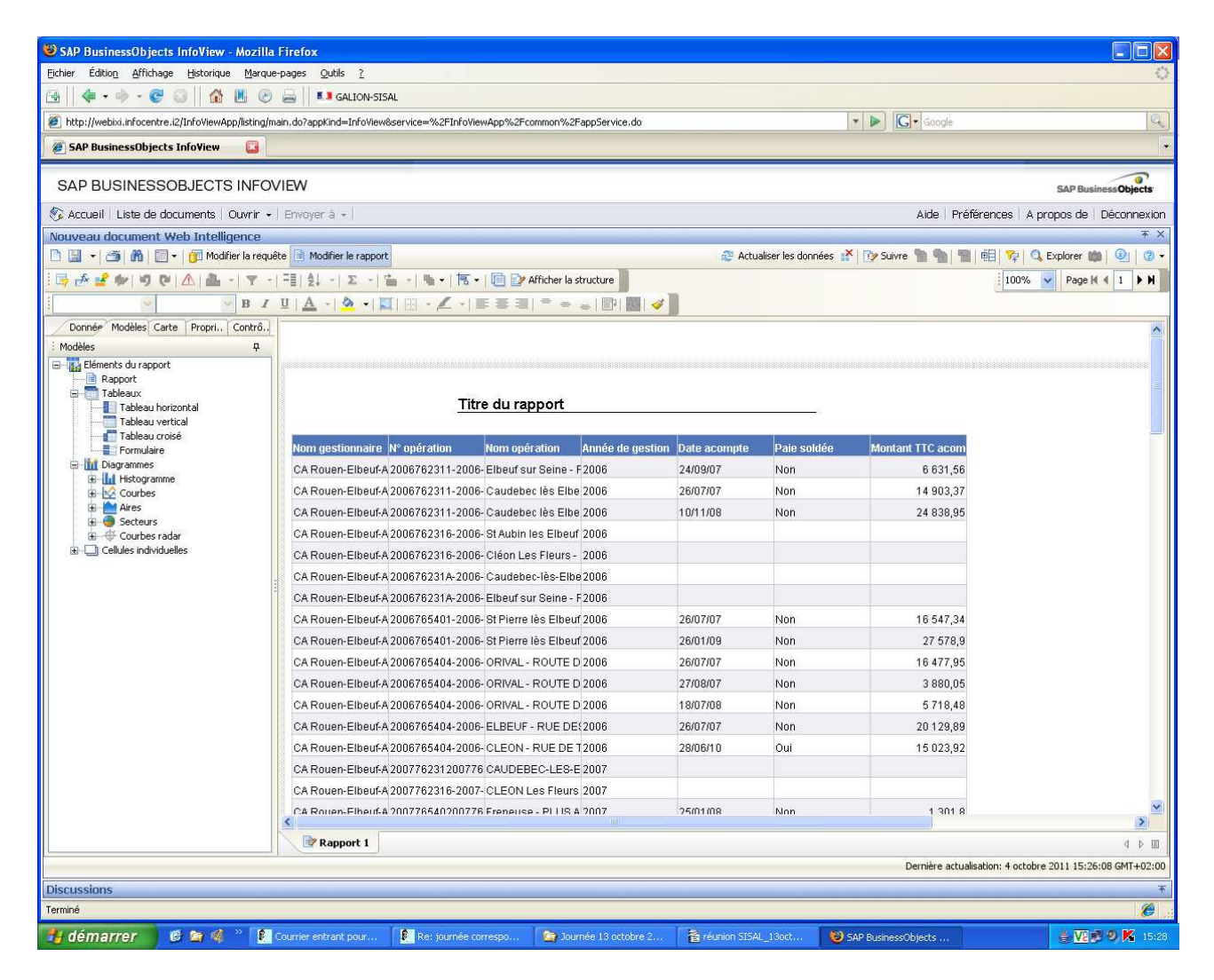

## > Mise en forme du rapport :

(par précaution, il peut être utile de dupliquer un rapport avant de travailler sa mise en forme, surtout si l'utilisateur n'est pas très aguerri. Cela permet, en cas d'erreur de manipulation, de garder une trace du rapport d'origine)

> Clic droit sur Rapport 1 pour afficher le menu contextuel puis sur « dupliquer le rapport », puis le renommer

se positionner sur une ligne de la colonne « nom gestionnaire» puis clic droit pour afficher le menu contextuel puis sur « supprimer / supprimer la colonne »

- > agrandir les colonnes « n° opération » et « nom opération » afin de pouvoir lire leur contenu
- > demander le renvoi à la ligne automatique sur la ligne d'en-tête (onglet propriétés)

> donner un titre au rapport et le mettre dans la zone d'en-tête de page afin qu'il figure sur chaque page à l'impression

insérer un total dans la colonne montant TTC acompte

insérer une cellule : dans l'onglet « modèle », ouvrir « cellules individuelles » puis faire glisser « cellules de formule et de texte » sur la zone d'en-tête de page afin qu'elle figure sur chaque page à l'impression

insérer le nom du territoire analysé : dans l'onglet « données » prendre « nom gestionnaire » et le glisser dans la cellule vide

| 🐸 SAP BusinessObjects InfoView - Mozil                    | lla Firefox                       |                                                  |                     |                                                              |                   |                               |                    |  |  |  |
|-----------------------------------------------------------|-----------------------------------|--------------------------------------------------|---------------------|--------------------------------------------------------------|-------------------|-------------------------------|--------------------|--|--|--|
| Eichier Édition Affichage Historique Marc                 | que-pages <u>Q</u> utils <u>?</u> |                                                  |                     |                                                              |                   |                               | 0                  |  |  |  |
| 🗃    🗇 • 🚸 • 🎯    🏠 📕 🤇                                   | 👌 🚔 🚺 💶 GALION-SISAL              |                                                  |                     |                                                              |                   |                               |                    |  |  |  |
| http://webixi.infocentre.i2/InfoViewApp/listing           | - D Google                        |                                                  |                     |                                                              |                   |                               |                    |  |  |  |
| 🖉 SAP BusinessObjects InfoView 🔹                          |                                   |                                                  |                     |                                                              |                   |                               |                    |  |  |  |
|                                                           |                                   |                                                  |                     |                                                              |                   |                               |                    |  |  |  |
| SAP BUSINESSOBJECTS INFOVIEW SAP BUSINESSOBJECTS          |                                   |                                                  |                     |                                                              |                   |                               |                    |  |  |  |
| 🍪 Accueil   Liste de documents   Ouvrir 🖌   Envoyer à 🖌   |                                   |                                                  |                     | Aide   Préférences   A propos de   Déconnexion               |                   |                               |                    |  |  |  |
| Nouveau document Web Intelligence                         |                                   |                                                  |                     |                                                              |                   |                               | ¥ ×                |  |  |  |
| 🗅 🔝 🖌 🎒 🖍 📴 🗸 🗊 Modifier la requête 🖻 Modifier le rapport |                                   |                                                  |                     | 🈂 Actualiser les données 💒 🔯 Suivre 🐂 🧌 🐃 🖷 🖬 🖓 Suivre 🦄 🖓 - |                   |                               |                    |  |  |  |
| i 📑 🕹 🖆 🍁 🔊 🕲 🛆 🚔 🕘 🝸                                     | - =]  <u>4</u> ↓ - Σ - ≝ -        | 🚽 🕶 📔 🕑 Afficher la structure                    |                     |                                                              |                   | 100% 🛩                        | Page 🛛 🖣 1 🕨 🗎     |  |  |  |
| Arial 🗸 12 🗸 🖪 .                                          | I 🗓   📥 •   🌺 •   🗮   🔠           | • 🛃 • 🔳 🖩 🗐 🗮 🛷 📄                                |                     |                                                              |                   |                               |                    |  |  |  |
| Donn Modèles Carte Propri Contr                           |                                   |                                                  |                     |                                                              |                   |                               | ~                  |  |  |  |
| : Données 🛛 📮                                             |                                   |                                                  |                     |                                                              |                   |                               |                    |  |  |  |
| Nouveau document Web Intelligence                         |                                   | liste des paiements effectués et                 | ealeie da           | ne Calion                                                    |                   |                               |                    |  |  |  |
| Date acompte                                              |                                   | liste des palements enectues et                  | . saisis uai        | ns Gallon                                                    |                   |                               |                    |  |  |  |
| Nº opération                                              |                                   |                                                  |                     |                                                              |                   |                               |                    |  |  |  |
| Nom gesconnaire                                           | CA Pouen Elbeuf Au                | strahartha (CREA)                                |                     |                                                              |                   |                               |                    |  |  |  |
| - 💋 Paie soldée                                           | CA NOUGH-LIDGUI-AU                |                                                  |                     |                                                              |                   |                               |                    |  |  |  |
| Montant TTC acompte                                       | -                                 |                                                  |                     |                                                              | 1                 | the or manager                |                    |  |  |  |
|                                                           | N° opération                      | Nom opération                                    | Année de<br>gestion | Date acompte                                                 | Paie soldée       | Montant TTC<br>acompte        |                    |  |  |  |
|                                                           | 2006762311-2006-076-17            | Elbeuf sur Seine - Frasaco 2                     | 2006                | 24/09/07                                                     | Non               | 6 631,56                      |                    |  |  |  |
|                                                           | 2006762311-2006-076-8             | Caudebec lès Elbeuf - Rue Faidherbe              | 2006                | 26/07/07                                                     | Non               | 14 903,37                     |                    |  |  |  |
|                                                           | 2006762311-2006-076-8             | Caudebec lès Elbeuf- Rue Faidherbe               | 2006                | 10/11/08                                                     | Non               | 24 838,95                     |                    |  |  |  |
|                                                           | 2006762316-2006-076-12            | St Aubin les Elbeuf 13 rue Fontenelle            | 2006                |                                                              |                   |                               |                    |  |  |  |
|                                                           | 2006762316-2006-076-14            | Cléon Les Fleurs - 106 logements                 | 2006                |                                                              |                   |                               |                    |  |  |  |
|                                                           | 200676231A-2006-076-12            | Caudebec-lès-Elbeuf - rue Faidherbe              | 2006                |                                                              |                   |                               |                    |  |  |  |
|                                                           | 200676231A-2006-076-17            | Elbeuf sur Seine - Frasaco                       | 2006                |                                                              |                   |                               |                    |  |  |  |
|                                                           | 2006765401-2006-076-22            | St Pierre lès Elbeuf - rue de la Haline          | 2006                | 26/07/07                                                     | Non               | 16 547,34                     |                    |  |  |  |
|                                                           | 2006765401-2006-076-22            | St Pierre lès Elbeuf - rue de la Haline          | 2006                | 26/01/09                                                     | Non               | 27 578,9                      |                    |  |  |  |
|                                                           | 2006765404-2006-076-48            | ORIVAL - ROUTE DES ROCHES                        | 2006                | 26/07/07                                                     | Non               | 16 477,95                     |                    |  |  |  |
|                                                           | 2006765404-2006-076-48            | ORIVAL - ROUTE DES ROCHES                        | 2006                | 27/08/07                                                     | Non               | 3 880,05                      |                    |  |  |  |
|                                                           | 2006765404-2006-076-48            | ORIVAL - ROUTE DES ROCHES                        | 2006                | 18/07/08                                                     | Non               | 5 718,48                      |                    |  |  |  |
|                                                           | 2006765404-2006-076-49            | ELBEUF - RUE DES JARDINS                         | 2006                | 26/07/07                                                     | Non               | 20 1 29,89                    |                    |  |  |  |
|                                                           | 2006765404-2006-076-6             | CLEON - RUE DE TOURVILLE                         | 2006                | 28/06/10                                                     | Oui               | 15 023,92                     | 12721              |  |  |  |
|                                                           | 000776001000776001000             | CALIDEDEC I EQ EL DELLE Duo du Général Loclore   | 2007                |                                                              | 1                 |                               | >                  |  |  |  |
| Organisé par : Ordre alphabétique +                       | Rapport 1 📝 rapport r             | nodifié                                          |                     |                                                              |                   |                               | 4 0 0              |  |  |  |
|                                                           |                                   |                                                  |                     |                                                              | Dernière a        | actualisation: 4 octobre 2011 | 15:26:08 GMT+02:00 |  |  |  |
| Discussions                                               |                                   |                                                  |                     |                                                              |                   |                               | Ŧ                  |  |  |  |
| Terminé                                                   |                                   |                                                  |                     |                                                              |                   |                               | 6                  |  |  |  |
| 👭 démarrer 🔰 🤨 🐄 🦧 🐣 🚺                                    | Courrier entrant pour             | e: journée correspo 🏾 🎥 Journée 13 octobre 2 🏾 署 | réunion SISAL       | 13oct 🚯 5/                                                   | P BusinessObjects |                               | VAL 9 K 16:52      |  |  |  |

## insérer une rupture dans la colonne « n°opération » et une totalisation des montants

1

| Edition Affichage Historique Marque-pages Quilis 2                                                                                                    |                        |                                               |                                                |                 |                    |                            |                                        |  |  |  |  |  |
|----------------------------------------------------------------------------------------------------|------------------------|-----------------------------------------------|------------------------------------------------|-----------------|--------------------|----------------------------|----------------------------------------|--|--|--|--|--|
| 强 🛛 🏟 + 🚸 - 🧒 🙄 🗌 🏠 🗷 🕑 🚔 🗍 💶 alion-sisal                                                                                                    |                        |                                               |                                                |                 |                    |                            |                                        |  |  |  |  |  |
| 🖉 http://webixi.infocentre.i2/InfoViewApp/listing/main.do?appKind=InfoView&service=%2FInfoViewApp%2Fcommon%2FappService.do                                                                                                    |                        |                                               |                                                | 🔹 🕨 💽 🗸 Google  |                    |                            |                                        |  |  |  |  |  |
| 🖉 SAP BusinessObjects InfoView 🔹                                                                                                    |                        |                                               |                                                |                 |                    |                            |                                        |  |  |  |  |  |
|                                                                                                    |                        |                                               |                                                |                 |                    |                            |                                        |  |  |  |  |  |
| SAP BUSINESSOBJECTS INFOVIEW SAP Business Objects                                                                                                    |                        |                                               |                                                |                 |                    |                            |                                        |  |  |  |  |  |
| 🍪 Accueil   Liste de documents   Ouvrin                                                                                                    | • Envoyer à •          |                                               | Aide   Préférences   A propos de   Déconnexion |                 |                    |                            |                                        |  |  |  |  |  |
| Nouveau document Web Intelligence                                                                                                    |                        |                                               |                                                |                 |                    |                            |                                        |  |  |  |  |  |
| 🗋 📓 📲 👘 👔 👘 👘 👘 Modifier la requète 🛄 Modifier la requète 🛄 Modifier la requète 🛄 Modifier la requète 🛄 Modifier la requète 🛄 Modifier la requète 🛄 Modifier la requète mai 🕘 🖉 -                                                                                                    |                        |                                               |                                                |                 |                    |                            |                                        |  |  |  |  |  |
| 📴 💤 📽 🕪 🧐 🕸   🛆   📇 -   🝸 -   🗄   ½ +   ∑ -   🤮 +   🗄 +   🗟 +   🗟 +   🗟 +   🗟 +   🗄 +   🔂 +   🗄 +   ↓ 🕨                                                                                                    |                        |                                               |                                                |                 |                    |                            |                                        |  |  |  |  |  |
|                                                                                                    |                        |                                               |                                                |                 |                    |                            |                                        |  |  |  |  |  |
| Donn., Modèles Carte Propri., Contr.,                                                                                                    |                        | liste des naiements effect                    | ués et saisis da                               | ins Galion      |                    |                            | <u>^</u>                               |  |  |  |  |  |
| Vonnees                                                                                                    |                        | nate des parements encet                      |                                                |                 |                    |                            |                                        |  |  |  |  |  |
| Année de gestion                                                                                                    | CA Rouen-Elbeuf-A      | A Rouen-Elbeuf-Austreherthe (CREA)            |                                                |                 |                    |                            |                                        |  |  |  |  |  |
| N° opération                                                                                                    |                        |                                               |                                                |                 |                    |                            |                                        |  |  |  |  |  |
| - 🥬 Nom gestionnaire<br>- 🥖 Nom opération                                                                                                    |                        |                                               | Année de                                       |                 |                    | Montant TTC                |                                        |  |  |  |  |  |
| Paie soldée<br>Mostast TTC assemble                                                                                                    | N° operation           | Nom operation                                 | gestion                                        | Date acompte    | Pale soldee        | acompte                    |                                        |  |  |  |  |  |
| Montant II C acompte                                                                                                    | 2006762311-2006-076-17 | Elbeuf sur Seine - Frasaco 2                  | 2006                                           | 24/09/07        | Non                | 6 631,56                   |                                        |  |  |  |  |  |
|                                                                                                    | 2006762311-2006-076-17 |                                               |                                                |                 | Somme              | 6 631,56                   |                                        |  |  |  |  |  |
|                                                                                                    | -                      | й.                                            | 1                                              |                 | Ĩ                  | <u>.</u>                   |                                        |  |  |  |  |  |
|                                                                                                    | N° opération           | Nom opération                                 | Année de<br>gestion                            | Date acompte    | Paie soldée        | Montant TTC<br>acompte     |                                        |  |  |  |  |  |
|                                                                                                    | 2006762311-2006-076-8  | Caudebec lès Elbeuf - Rue Faidherbe           | 2006                                           | 26/07/07        | Non                | 14 903.37                  |                                        |  |  |  |  |  |
|                                                                                                    |                        | Caudebec lès Elbeuf- Rue Faidherbe            | 2006                                           | 10/11/08        | Non                | 24 838,95                  |                                        |  |  |  |  |  |
|                                                                                                    | 2006762311-2006-076-8  |                                               |                                                |                 | Somme              | 39 742,32                  |                                        |  |  |  |  |  |
|                                                                                                    |                        |                                               |                                                |                 |                    |                            |                                        |  |  |  |  |  |
|                                                                                                    | N° opération           | Nom opération                                 | Année de                                       | Date acompte    | Paie soldée        | Montant TTC<br>acompte     |                                        |  |  |  |  |  |
|                                                                                                    | 2006762216 2006 076 12 | Ct Aubin Ioc Elhour 12 rue Fontanollo         | 2006                                           |                 |                    | desimples                  |                                        |  |  |  |  |  |
|                                                                                                    | 2006762316-2006-076-12 | Strubinies Eibeur 13 füer onterteile          | 2000                                           |                 | Somme              | :                          |                                        |  |  |  |  |  |
|                                                                                                    |                        |                                               |                                                |                 |                    | 11                         |                                        |  |  |  |  |  |
|                                                                                                    | N° onération           | Nom onération                                 | Année de                                       | Date acompto    | Daio soldóo        | Montant TTC                |                                        |  |  |  |  |  |
|                                                                                                    | - operation            |                                               | gestion                                        | criste decompte | T die Soldee       | acompte                    |                                        |  |  |  |  |  |
|                                                                                                    | 2006762316-2006-076-14 | Cléon Les Fleurs - 106 logements              | 2006                                           |                 |                    |                            | <u> </u>                               |  |  |  |  |  |
| Organisé par : Ordre alphabétique 👻                                                                                                    | Rannort 1 2 rannor     | t modifié                                     |                                                |                 |                    |                            |                                        |  |  |  |  |  |
| Manacha an Angel Carlor Carlor |                        |                                               |                                                |                 |                    |                            |                                        |  |  |  |  |  |
| Discussions                                                                                                    |                        |                                               |                                                |                 | Dornet e au        | cosmolitorin in occobile 2 | ************************************** |  |  |  |  |  |
| Terniné Ø                                                                                                    |                        |                                               |                                                |                 |                    |                            |                                        |  |  |  |  |  |
| 😯 dámarrar 👔 🏷 🖉 📚 Sande 13 actobra 2. 🗟 deal Mill scal 5. not. 🗟 réason 51541. 13nt. 🕅 Causée estrant nav. 👀 500 Sunaer-Object. 🔹 🗰 🕬 🔊 🕲                                                                                                    |                        |                                               |                                                |                 |                    |                            |                                        |  |  |  |  |  |
|                                                                                                    | Journee to octobre z   | area Tur 2000 Torres E Leginori Drove Toorres | . Courrier entr                                | enchaan 🧑 a     | AP businessUbjects |                            | S                                      |  |  |  |  |  |